# Sådan gør du for opsætning i Outlook:

- 1. Åben Outlook
- 2. Klik på Filer øverst til venstre

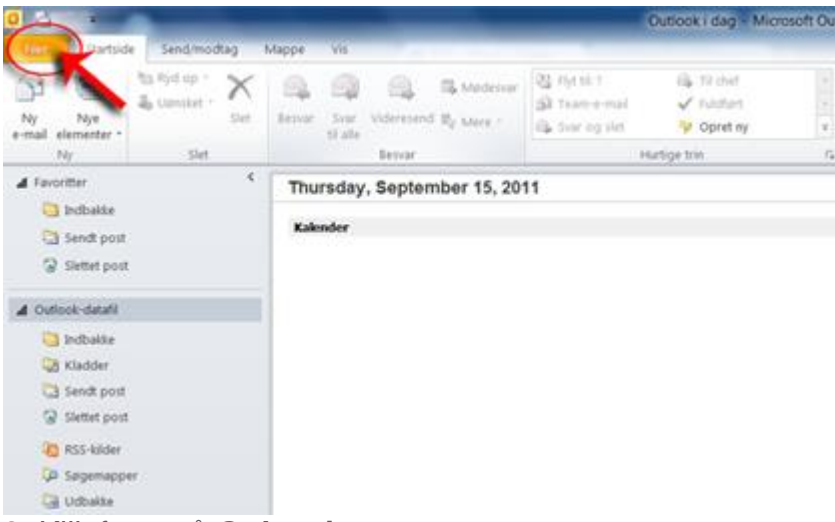

3. Klik først på Oplysninger

Vælg derefter Kontoindstillinger

Vælg efterfølgende Kontoindstillinger nedenunder

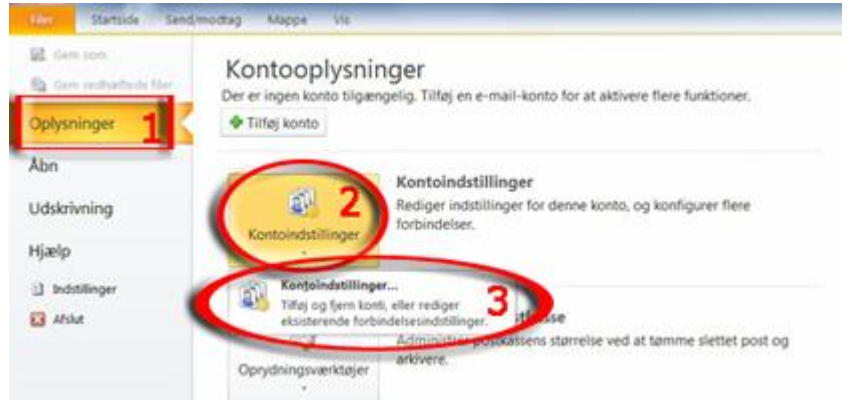

Du får en oversigt over de e-mail-konti, der er tilknyttet Outlook. Har du ikke tidligere oprettet en konti, vil der ikke være nogen synlig. Du kan risikere at miste dine e-mails fra en tidligere konto, hvis du sletter den. Tag derfor en sikkerhedskopi, hvis du sletter en tidligere e-mail-konto.

4. Under E-mail klik på Ny...

| E-mail-l | conti         |             |                  |                     |                        |     |
|----------|---------------|-------------|------------------|---------------------|------------------------|-----|
| Du k     | an tilføje el | ller fjerne | en konto. Du kan | vælge en konto og r | edigere indstillingerr | ne. |
|          |               |             |                  |                     |                        |     |
|          |               |             |                  |                     |                        |     |
|          |               |             |                  |                     |                        |     |
|          | i I -         |             |                  |                     |                        |     |

5. Markér Konfigurer serverindstillinger eller yderligere servertyper manuelt.

## Klik derefter på Næste

| Automatisk kontoopsætning<br>Opret forbindelse til andre | ervertyper.                                                       | Ť |
|----------------------------------------------------------|-------------------------------------------------------------------|---|
| 🖱 E-mail-konto                                           |                                                                   |   |
| Dtram                                                    |                                                                   |   |
| E-mail-adverse                                           | esemple: Une Alerg.                                               |   |
|                                                          | Disergel persile@contasc.com                                      |   |
| Adjangekodar                                             |                                                                   |   |
| Skriv adgariplicitet igen                                |                                                                   |   |
|                                                          | Skriv den adgangskode, du er blevet tildelt af internetudbyderen. |   |
| 🖯 Sees                                                   |                                                                   |   |
| ~                                                        |                                                                   |   |
| <ul> <li>Konfigurer serverindstilli</li> </ul>           | nger eller yderligere servertyper manuelt                         |   |
|                                                          |                                                                   |   |

Vælg 'POP eller IMAP', Næste

| Tilføj konto X                                                                                                    |
|----------------------------------------------------------------------------------------------------|
| Vælg tjeneste                                                                                                    |
| O Migrosoft Exchange Server eller en kompatibel tjeneste<br>Opret forbindelse til en Exchange-konto for at få adgang til mail, kalendere, kontakter, opgaver og telefonsvareren |
| Ogutiook.com eller Exchange ActiveSync-kompatibel tjeneste Opret forbindelse til en tjeneste, f.eks. Outlook.com, for at få adgang til mail, kalendere, kontakter og opgaver    |
| POP eller IMAP     Opret forbindelse til en POP- eller IMAP-mailkonto                                                                                                    |
| < Ţilbage Næste > Annuller                                                                                                    |

#### 6. I Internet e-mailindstillinger skal du gøre følgende:

Dit navn skal du indtaste det navn, du ønsker at bruge

**E-mail-adresse** skal du indtaste din e-mail-adresse (xxxxx@orumnet.dk)

**Kontotype** skal du vælge POP3 eller IMAP. POP3 hvis mail skal flyttes til PC. IMAP hvis mail skal forblive på postserver og kun en kopi flyttes til PC.

Server til indgående post skal du indtaste mail.orumnet.dk

Server til udgående post skal du indtaste mail.orumnet.dk

Brugernavn skal du indtaste din e-mail-adresse

Adgangskode skal du indtaste din adgangskode

Vælg til sidst Flere indstillinger

Tilføj konto

| Thip Konto                                                        |                                   | ~                                                                      |  |
|-------------------------------------------------------------------|-----------------------------------|------------------------------------------------------------------------|--|
| POP- og IMAP-kontoindstilling<br>Angiv indstillingerne for mailse | <b>ger</b><br>rver for din konto. |                                                                        |  |
| Brugeroplysninger                                                 |                                   | Test kontoindstillinger                                                |  |
| <u>D</u> it navn:                                                 | navn@orumnet.dk                   | Vi anbefaler, at du tester din konto for at sikre, at                  |  |
| Mai <u>l</u> adresse:                                             | navn@orumnet.dk                   | indtastningerne er korrekte.                                           |  |
| Serveroplysninger                                                 |                                   |                                                                        |  |
| K <u>o</u> ntotype:                                               | POP3 🗸                            | Test <u>k</u> ontoindstillinger                                        |  |
| Server til indgående post:                                        | mail.orumnet.dk                   | Test kontoindstillingerne automatisk ved at<br>klikke på knappen Næste |  |
| Server til <u>u</u> dgående post (SMTP):                          | mail.orumnet.dk                   | Levér nye meddelelser til:                                             |  |
| Logonoplysninger                                                  |                                   |                                                                        |  |
| Brugerna <u>v</u> n:                                              | navn@orumnet.dk                   | Eksisterende Outlook-datafil                                           |  |
| <u>A</u> dgangskode:                                              | *****                             | Gennemse                                                               |  |
| <u> H</u> usk                                                     | adgangskode                       |                                                                        |  |
| Kræv logon <u>m</u> ed godkendelse                                | af sikker adgangskode (SPA)       | <u>Elere indstillinger</u>                                             |  |
|                                                                   |                                   | < <u>T</u> ilbage <u>N</u> æste > Annuller                             |  |

 $\times$ 

7. I Internet-e-mail-indstillinger skal du gøre følgende:

Vælg fanebladet Server til udgående post

Markér Serveren til udgående post (SMTP) kræver godkendelse

Markér Brug samme indstilling som på serveren til indgående post

Vælg nu fanebladet Avanceret

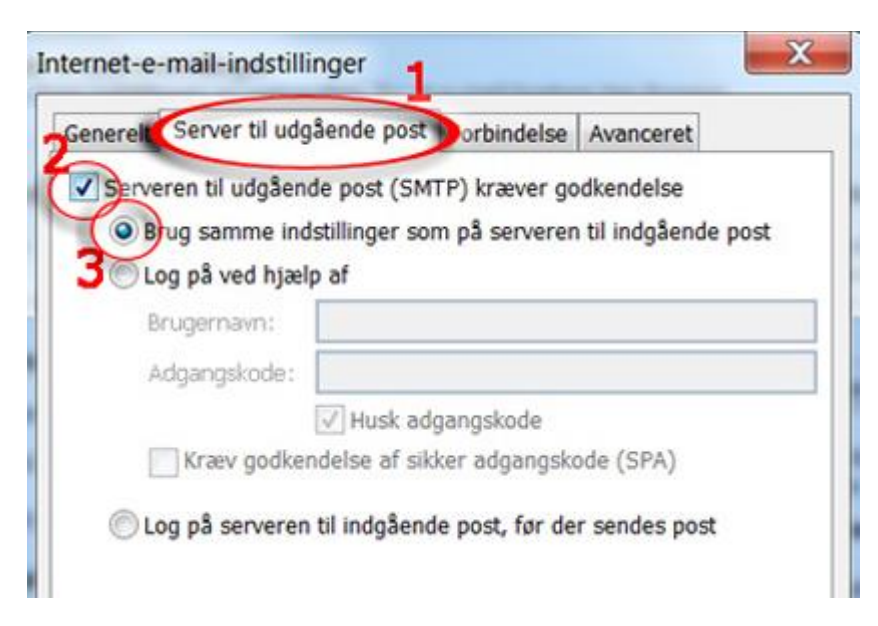

8. I fanebladet **Avanceret** skal du udfylde følgende:

Indtast 110 i Server til indgående post (POP3)

## Indtast 587 i Server til udgående post (SMTP)

Under Levering kan afkrydses om der skal gemmes en kopi på server.

### Vælg OK. Klik dernæst på Næste

| Internetmailindstillinger ×                                                  |
|------------------------------------------------------------------------------|
| Generelt Server til udgående post Avanceret                                  |
| Serverens portnumre                                                          |
| Se <u>r</u> ver til indgående post (POP3): 110 <u>S</u> tandardindstillinger |
| Denne server kræver en krypteret forbindelse (SSL)                           |
| Server til udgående <u>p</u> ost (SMTP): 587                                 |
| Brug følgende type <u>k</u> rypteret forbindelse: Ingen                      |
| Servertimeout                                                                |
| Kort 💶 Lang 1 minut                                                          |
| Levering                                                                     |
| ✓ Gem en kopi af meddelelserne på serveren                                   |
| 🗹 Fjern meddelelser fra serveren efter 🛛 🛔 🖨 dage                            |
| Ejern meddelelser fra serveren, når de er slettet fra 'Slettet post'         |
|                                                                              |
|                                                                              |
|                                                                              |
|                                                                              |
| OK Annuller                                                                  |

9. Klik på OK

10. Har du valgt IMAP skal der i fanebladet **Avanceret** udfyldes følgende:

Indtast 143 i Server til indgående post (POP3)

Indtast 587 i Server til udgående post (SMTP)

| Internetmailindstillinger X                                                                                                    |
|----------------------------------------------------------------------------------------------------|
| Generelt Server til udgående post Avanceret                                                                                                    |
| Serverens portnumre                                                                                                    |
| Server til indgående <u>p</u> ost (IMAP): <u>143</u> <u>S</u> tandardindstillinger                                                                                                    |
| Brug følgende type krypteret forbindelse: Ingen 🗸                                                                                                    |
| Server til udgående post (SMTP): 587                                                                                                    |
| Brug følgende type <u>k</u> rypteret forbindelse: Ingen 🗸                                                                                                    |
| Server <u>t</u> imeout                                                                                                    |
| Slettet post<br>Markér elementer til sletning, men flyt dem ikke aut <u>o</u> matisk<br>De elementer, der er markeret til sletning, slettes permanent, når<br>elementerne slettes fra postkassen.<br>Ejern elementer, når du skifter mappe, mens du er online |
| OK Annuller                                                                                                    |

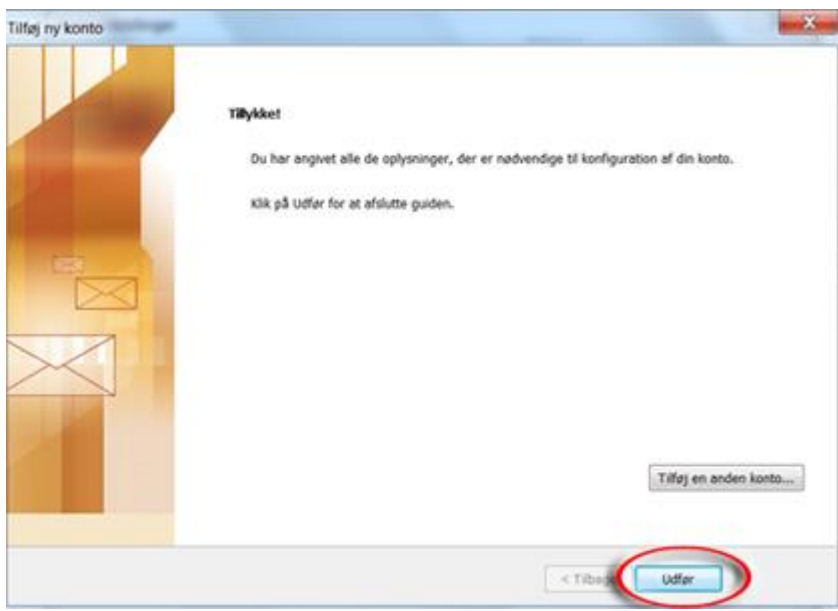

Din Mail er nu oprettet i Microsoft Outlook 2010. Du skal genstarte programmet, før du kan modtage og afsende e-mails korrekt. God fornøjelse med din e-mail fra ØrumNet